#### THỊ XÃ TRẢNG BÀNG HƯỚNG DẪN THỰC HIỆN DỊCH VỤ CÔNG TRỰC TUYẾN MỨC ĐỘ 3,4 VÀ THANH TOÁN NGHĨA VỤ TÀI CHÍNH VỀ ĐẤT ĐAI TRÊN CÔNG DỊCH VỤ CÔNG QUỐC GIA

Thực hiện chỉ đạo của Ủy ban nhân dân tỉnh Tây Ninh về việc đẩy mạnh thực hiện dịch vụ công trực tuyến mức độ 3,4 và thanh toán trực tuyến nghĩa vụ tài chính đất đai.

Thị xã Trảng Bàng mở lớp tập huấn cho CBCC các phòng, ban ngành của thị xã, UBND các xã, phường và Nhóm Đoàn viên hổ trợ thực hiện dịch vụ công mức độ 3,4; thanh toán trực tuyến nghĩa vụ tài chính về đất đai trên Cổng Dịch vụ công Quốc gia.

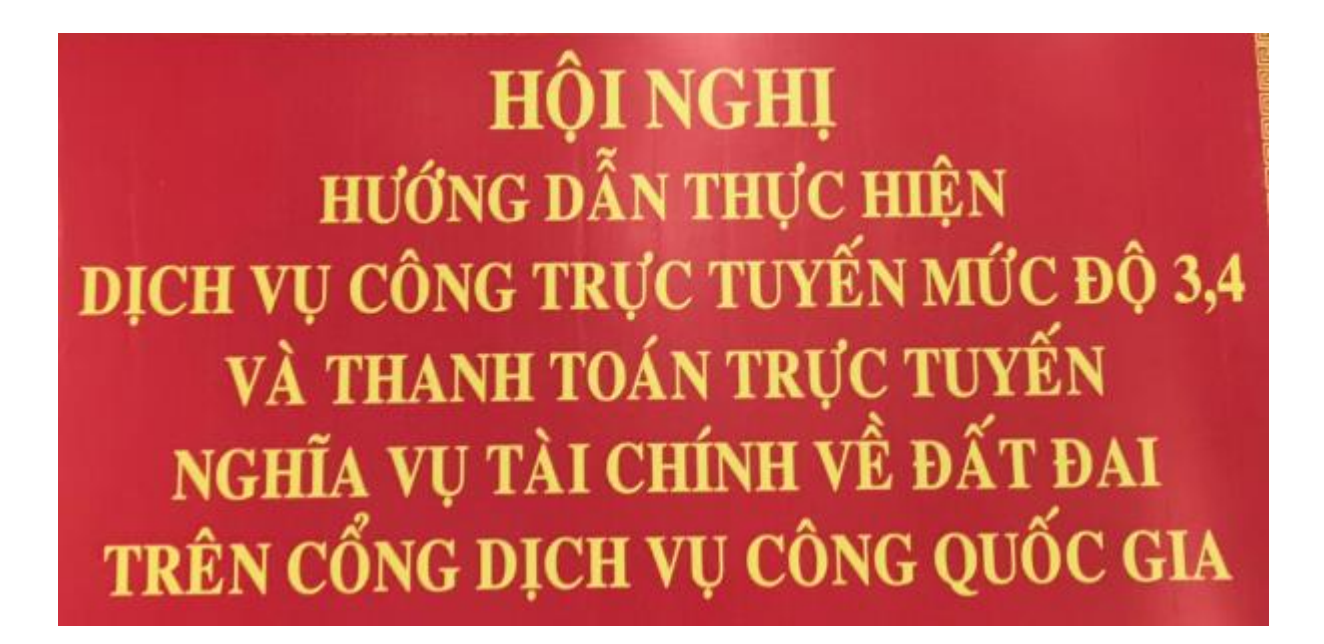

Ủy ban nhân dân thị xã Trảng Bàng thông báo đến cá nhân, tổ chức, cơ quan, đơn vị về hướng dẫn thanh toán trực tuyến nghĩa vụ tài chính về đất đai trên Cổng Dịch vụ công Quốc gia như sau:

Bước 1: Truy cập vào trang dichvucong.gov.vn

| 🐣 Cổng Dịch vụ công Quốc gia 🗙 🕂                |                                                                                                    |                                                                                                    | • - • ×       |
|-------------------------------------------------|----------------------------------------------------------------------------------------------------|----------------------------------------------------------------------------------------------------|---------------|
| ← → C                                           | chu.html                                                                                                    |                                                                                                    | 🕸 🖈 🤨 🟲 🇯 🔕 E |
| III Apps 🖾 VnExpress 🦁 eGov 🙆 trangbang.tayninh | Ø Văn bản hợp nhất 0 Một Cửa                                                                                 |                                                                                                    | 2             |
| •                                               | Két női, cung cáp thông tin và dịch vụ công quốc GIA                                                         | Đăng ký Đăng nhập                                                                                                    |               |
|                                                 | 🏠 Giới thiệu Thông tin và dịch vụ Thanh toán trự                                                             | : tuyến Phản ánh kiến nghị Thủ tục hành chính Hỗ trợ                                                                         |               |
|                                                 | Nhập từ khoả tìm kiếm                                                                                        | Tim kiếm năng cao Q                                                                                                    |               |
|                                                 | Dịch vụ công trực tuyến Hỗ trợ đối<br>đại                                                                    | tương gặp khó khản do<br>dịch COVID-19 Kinh doanh                                                                            |               |
|                                                 | Tổng họp tỉnh hình đồng bộ trạng thải<br>hồ sơ thủ tục hành chính lên Cổng Dịc<br>Ngày 17/03/2021 Ngày 17/03 | h hình kết nổi, tích hợp với Cung cấp 6 dịch vụ công từ ngày<br>ụ công Quốc gia của 86, 01/07/2020 ≻<br>2021 Ngày 25/06/2020 |               |
|                                                 | CÔNG DÂN                                                                                                    | DOANH NGHIỆP                                                                                                    |               |
|                                                 |                                                                                                    | 🗱 Khởi sự kinh doanh                                                                                                    |               |
|                                                 | Học tập                                                                                                    | 🍄 Lao động và bảo hiểm xã hội                                                                                                |               |
|                                                 | 🔄 Việc làm                                                                                                   | (\$) Tài chính doanh nghiệp                                                                                                  |               |
|                                                 | Cư trú và giấy tờ tùy thân                                                                                   | Diện lực, đất đại, xây dựng                                                                                                  |               |
|                                                 | 🐵 Hôn nhân và gia đình                                                                                       | Thương mại, quảng cáo                                                                                                    |               |
|                                                 | liện lực, nhà ở, đất đai                                                                                     | 💆 Sở hữu trí tuệ, đãng ký tài sản                                                                                            |               |
|                                                 |                                                                                                    | <b>D</b>                                                                                                    |               |

### Bước 2: Nhấp vào nút đăng nhập

| 😁 Cổng Dịch vụ công Quốc gia 🗙 🕇              |                                                                                                    |                                                                                                  |                                                                    | • - • ×               |
|-----------------------------------------------|----------------------------------------------------------------------------------------------------|--------------------------------------------------------------------------------------------------|--------------------------------------------------------------------|-----------------------|
| ← → C                                         | g-chu.html                                                                                         |                                                                                                  |                                                                    | te 🗴 🕫 🖿 🗯 🔞 🗄        |
| 🚻 Apps 📳 VnExpress 🦁 eGov 👩 trangbang.tayninh | - 🛞 Văn bản hợp nhật 0 🛞 Một Cứa                                                                   |                                                                                                  |                                                                    |                       |
|                                               | Két női, cung cấp thông tin và dịch vụ cô                                                          | UỐC GIA<br>Ing mọi lực, mọi nơi<br>Thanh toán trực tuyến – Phản ánh ki                           | Đảng ký Đảng nhập                                                  | Nhấp vào<br>đăng nhập |
|                                               | Cost I SILLING I TOPOST                                                                            |                                                                                                  | MAR                                                                | RIX 10 10             |
|                                               | Nhập từ khoá tìm kiếm                                                                              | $7 - 23 - \Lambda = 15 - 7$                                                                      | Tìm kiếm năng cao Q                                                |                       |
|                                               | Dịch vụ công trực tuyến                                                                            | Hỗ trợ đối tượng gặp khó khăn do<br>đại dịch COVID-19                                            | Tham vấn quy định về hoạt động<br>kinh doanh                       |                       |
|                                               | Tổng hợp lình hình đồng bộ trang thủi<br>hỗ sơ thủ tục hành chính lên Cổng Dịc.<br>Ngày 17/03/2021 | Tổng hợp tinh hình kết nổi, tích hợp với<br>Cổng Dịch vụ công Quốc gia của Bộ<br>Ngày 17/03/2021 | Cung cấp 6 dịch vụ công từ ngày<br>01/07/2020 ><br>Ngày 25/06/2020 | Ser all               |
|                                               | CÔNG DÂN                                                                                           |                                                                                                  | DOANH NGHIỆP                                                       |                       |
|                                               | 🗗 Có con nhỏ                                                                                       | 💋 Khởi sự                                                                                        | kinh doanh                                                         |                       |
|                                               | 🔂 Học tập                                                                                          | 😤 Lao độn                                                                                        | ıg và bảo hiểm xã hội                                              |                       |
|                                               | Việc làm                                                                                           | S Tài chín                                                                                       | h doanh nghiệp                                                     |                       |
|                                               | Cư trú và giấy tờ tủy thân                                                                         | 📥 Điện lực                                                                                       | ;, đất đai, xây dựng                                               |                       |
|                                               | 💮 Hôn nhân và gia đình                                                                             | Thương                                                                                           | mai, quảng cáo                                                     |                       |
|                                               | Điện lực, nhà ở, đất đại                                                                           | 🖄 Sở hữu                                                                                         | trí tuệ, đăng ký tài sản                                           |                       |
|                                               | (P) Site khảo và vité                                                                              | L Thành I                                                                                        | ân chi nhánh, văn nhàng đại diễn                                   |                       |

Bước 3: Nhấp vào " tài khoản cấp bởi Cổng DVC Quốc Gia "

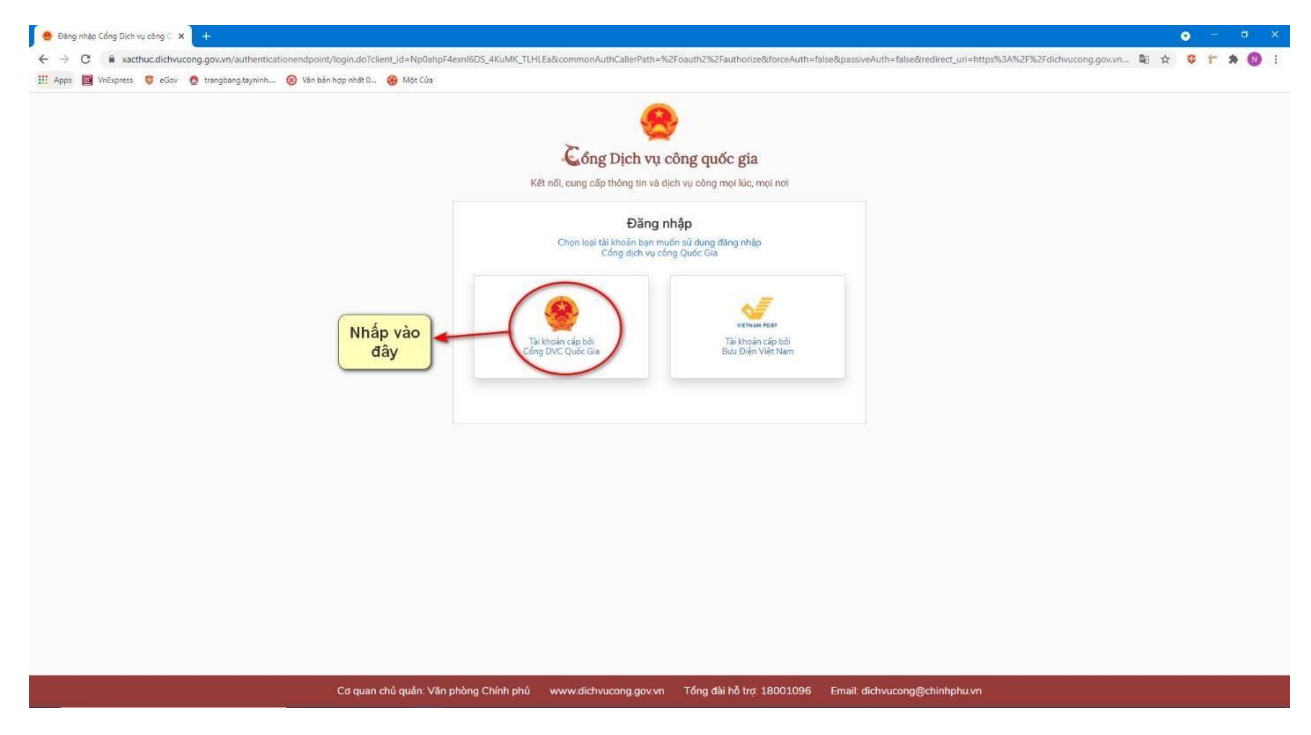

#### Bước 4: Điền đầy đủ thông tin để đăng nhập

| <ul> <li>Cdrg Dich vu cöng Quick gela X +</li> <li>              C ■ Xacthuc dichwu cöng gov.vn/vnconnect-auth/vnconnect-authenticator.jsp</li></ul> | o – o<br>SeerLid=9N48XPXjgMC50Cc4Nc2W03w4a8commonAuthCallerPath=%2Foauth2%2Fauthorize&forceAuth=false&passiveAuth=false&passiveAuth=false&pas |
|----------------------------------------------------------------------------------------------------|----------------------------------------------------------------------------------------------------|
| Điền chứng<br>minh thư hoặc<br>căn cước công<br>dân đã đăng ký<br>dịch vụ công                                                                       | Kit indic cung clo triding link via glick vuy oling mol like, mpi ndi         Dăng nhập         CMT/CCCD       Usb ký số         Tên dăng nhập         0720         Mật khẩu         Image         Nhập mã xác thực         Inseq       C                                                                                                    |
|                                                                                                    | Quốn mặt khẩu?<br>Đăng nhập<br>Chưa có tài khoản? Đăng ký                                                                                                    |

Nếu như chưa có tài khoản dịch vụ công quốc gia thì thực hiện đăng ký tài khoản theo video hướng dẫn bằng cách nhấp vào link bên dưới

https://dichvucong.gov.vn/general/3.mp4

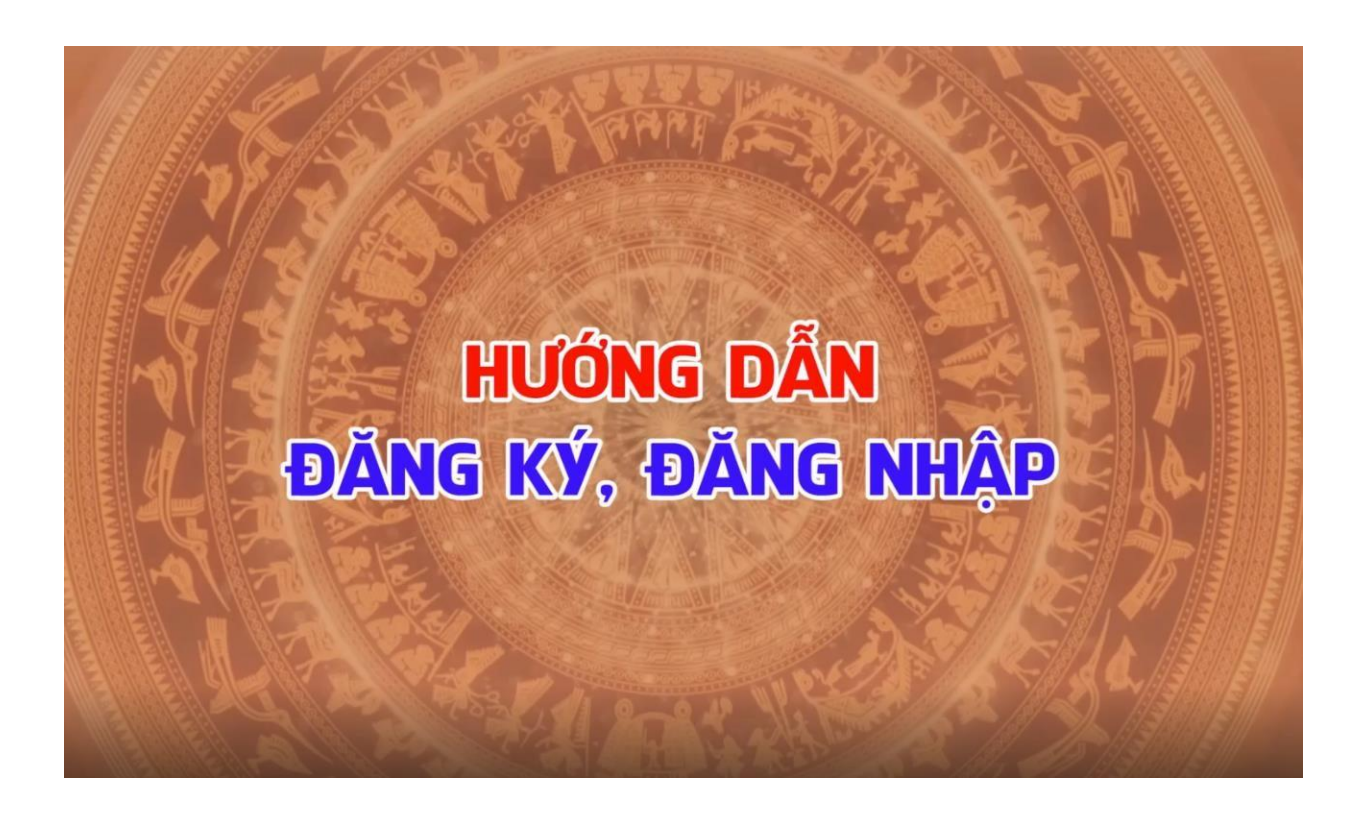

#### Bước 5: Nhập mã OTP đã gửi về số điện thoại

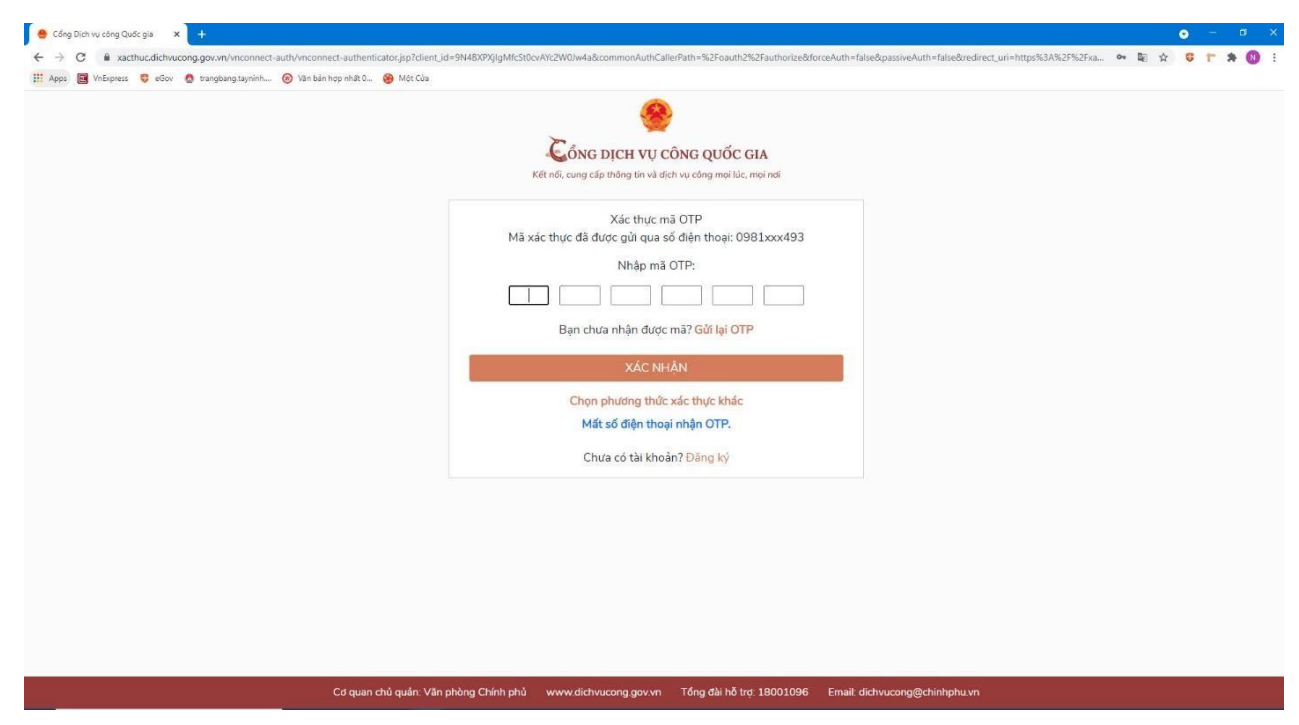

#### Bước 6: Sau khi đăng nhập thành công

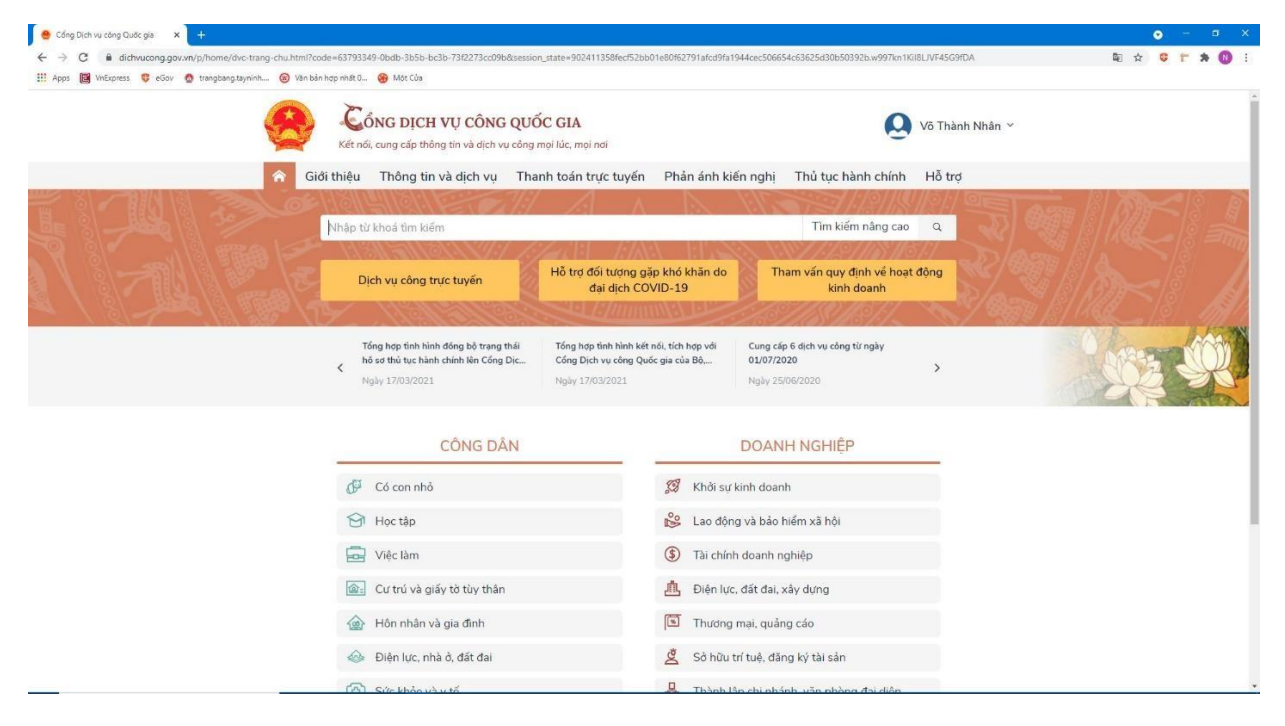

#### Bước 7: Chọn thanh toán trực tuyến

| Cong Upon Vu cong Upon gala a 🕂                                               |                                                  |
|-------------------------------------------------------------------------------|--------------------------------------------------|
| II Apps 📓 VinExpress 😲 eGov 🙆 trangbangtayninh 🙆 Ván bán hợp hiệt C 🛞 Một Cửa | nu x ¥ I n7 ₩                                    |
| Két nói, cung cấp thông tin và dịch vụ công Quốc GIA                          | 💽 Võ Thành Nhân 🗸                                |
| 😭 Giới thiệu 🛛 Thông tin và dịch vụ 🛛 Thanh toán trực tự                      | yến Phản ánh kiến nghị Thủ tục hành chính Hỗ trợ |
| Cổng Dịch vụ công quốc gia > Thanh toán trực tuyến                            | Nhấp vào đây                                     |
| CÔNG DÂN                                                                      | DOANH NGHIỆP                                     |
| Thanh toán phí, lệ phí thủ tục hành chính                                     | Thanh toán phí, lệ phí thủ tục hành chính        |
| 🛞 Khai và nộp thuế cá nhân                                                    | Khai và nộp thuế doanh nghiệp                    |
| Đóng BHXH tự nguyện và BHYT theo hộ gia đình                                  | ong BHXH bắt buộc, BHYT, BHTNLĐ-BNN              |
| Nộp thuế, lệ phí trước bạ về đất đai, tài sản                                 | Nộp phạt xử lý vi phạm hành chính                |
| Nộp phạt xử lý vi phạm hành chính                                             | 🕎 Thanh toán tiến điện                           |
| Thanh toán tiến điện                                                          | Nộp tạm ứng án phí                               |
| 🖧 Nộp tạm ứng án phí                                                          |                                                  |
|                                                                               |                                                  |
|                                                                               |                                                  |
| Cơ quan chủ quận: Văn phòng Chính nhủ 💿 www.dichva.cong d                     | ທະນາກ                                            |

#### Bước 8: Nhấp vào thanh toán nghĩa vụ tài chính về đất đai

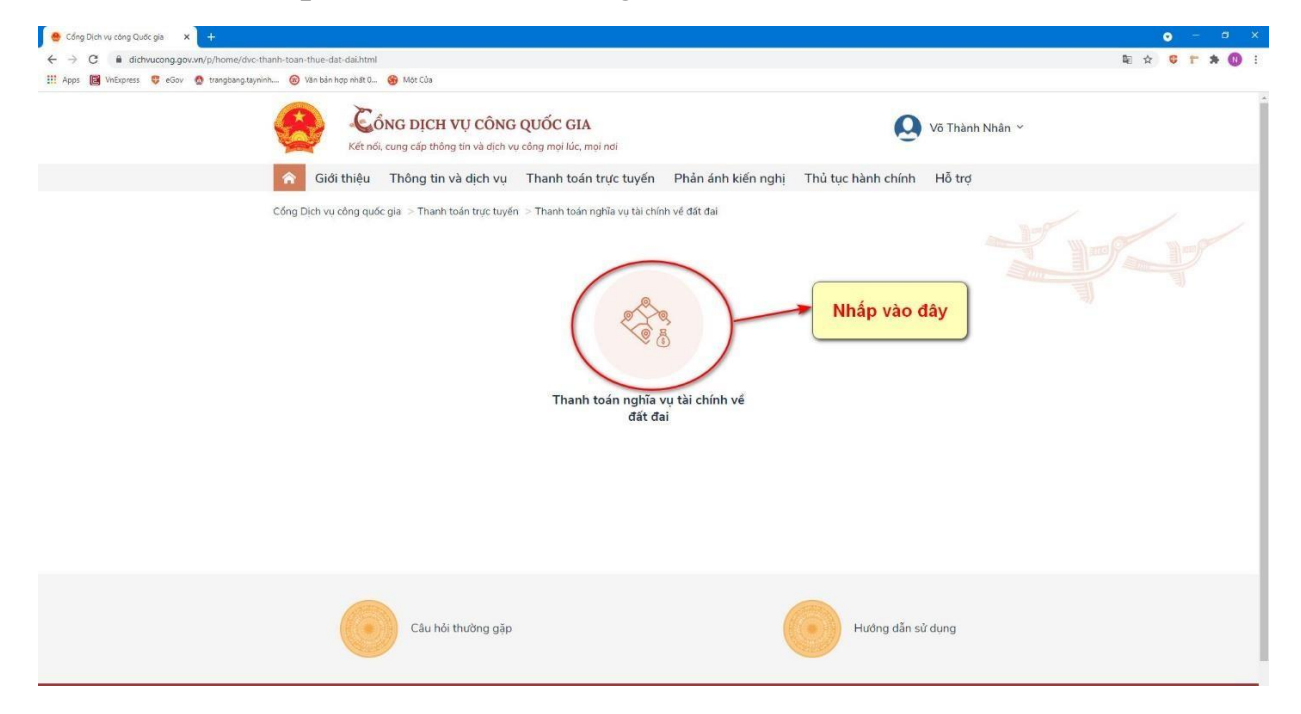

### Bước 9: Điền mã hồ sơ trong biên nhận và số CMND/CCCD

| 😁 Cổng Dịch vụ công Quác gia 🗙 +                                             | • - • • ×                                                                                                    |
|------------------------------------------------------------------------------|----------------------------------------------------------------------------------------------------|
| ← → C ≜ dichvucong.gov.vn/p/home/dvc-thanh-toan-thue-dat-dai.html            | a 🕁 🕫 🟲 🖈 🚺 E                                                                                                    |
| 🏦 Apps 📓 VnExpress 🏮 eGov 🚷 trangbang tayninh 🐵 Văn bản hợp nhất 0 😝 Một Của |                                                                                                    |
| Kết nới, cung cấp thống tịc H VỤ CÔNG QUỐC GIA                               | Võ Thành Nhân ~                                                                                                    |
| Giới thiệu Thông tin và dịch vụ Thanh toán trực tr                           | uyến Phản ánh kiến nghị Thủ tục hành chính Hỗ trợ                                                                        |
| Cống Dịch vụ công quốc gia $>$ Thanh toán trực tuyến $>$ Thanh toán nghĩa vụ | tài chính vé đất đại                                                                                                    |
| Thanh toán nghĩa vụ tài chính về đất đai                                     |                                                                                                    |
| Mã hồ sơ *                                                                   | Số CMND/CCCD *                                                                                                    |
| 000.00.12.H53-210427-0400                                                    | 290                                                                                                    |
| Mã hổ sơ được ghi trong "Giấy tiếp nhận hồ sơ và hẹn trả kết quả"<br>Ví dụ   | Số CMND/CCCD của người sử dụng đất: người chuyển nhương hoặc<br>người nhận chuyển nhương đất và tài sản gần liền với đất |
|                                                                              | Tra cứu                                                                                                    |
|                                                                              |                                                                                                    |
|                                                                              |                                                                                                    |
|                                                                              |                                                                                                    |
|                                                                              |                                                                                                    |
|                                                                              |                                                                                                    |
|                                                                              |                                                                                                    |
|                                                                              |                                                                                                    |
| Câu hỏi thường gặp                                                           | Hướng dẫn sử dụng                                                                                                    |
|                                                                              |                                                                                                    |

#### \*\*\*Mã hồ sơ in trên biên nhận\*\*\*

| UBND HUYỆN TRẢNG BÀNG<br>BỘ PHẬN TIẾP NHẬN<br>& TRẢ KẾT QUẢ                                                                                                    | CỘNG HÒA XÃ HỘI CHỦ NGHĨA VIỆT NAM<br>Độc lập - Tự do - Hạnh phúc<br>Tráng Bàng, Ngày 27, tháng 4, năm 2021                                                                                                    |
|----------------------------------------------------------------------------------------------------|----------------------------------------------------------------------------------------------------|
| Số: 000.00.12.H53-210427-0400                                                                                                    | Trung bung, Nguy 27, mung 4, num 2021.                                                                                                    |
| GIẤY TIẾP NHẬN HỎ S<br>Mã hồ sơ: <mark>000.00</mark><br>(Liên:Lưư                                                                                                    | O VÀ HỆN TRẢ KẾT QUẢ<br>.12.H53-210427-0400 MÃ HỎ SƠ<br>/giao khách hàng)                                                                                                    |
| Bộ phận tiếp nhận và trả kết quả nhận hồ sơ của: V<br>Tiếp nhận hồ sơ của:<br>Địa chỉ: Phường Gia Lộc - Thị xã Trảng Bàng                                                                                                    | PÐKÐÐ-CN Trång Bàng.                                                                                                    |
| Số điện thoại: Email: Email:<br>Nội dung yêu cầu giải quyết: 14a.Thủ tục đăng ký<br>sản khác gắn liền với đất trong các trường hợp chu<br>vốn bằng quyền sử dụng đất, quyền sở hữu nhà ở v<br>quyền sở hữu tài sản khác gắn liền với đất của vợ h                    | biến động quyền sử dụng đất, quyền sở hữu nhà ở và tài<br>yến nhượng, cho thuê, cho thuê lại, thừa kế, tặng cho, góp<br>rà tài sản khác gắn liền với đất, chuyển quyền sử dụng đất,<br>noặc chồng thành của chung vợ và chồng(2020)                                                                                                    |
| <ol> <li>Thành phần hồ sơ, yêu cầu và số lượng mỗi loại</li> </ol>                                                                                                    | giấy từ gồm:                                                                                                    |
| 1       Đơn đăng ký biến động đất đại, tài sản         2       Hợp đồng, văn bản về việc chuyển đất tặng cho.         3       Tờ khai lệ phí trước bạ ban hành then (Mẫu số 01).         4       Trích lục hoặc trích đo bản đồ địa chính         2. Số lượng hồ sơ: | gắn liện với đất (Mâu số 09/ĐK).<br>bị, chuyển nhượng, cho thuê, cho thuê lại, thừa kế,<br>lo Nghị định số 140/2016/NĐ-CP ngày 10/10/2016<br>In thừa đất.<br>Ingày.<br>tháng 4, năm 2021.<br>8 phút, ngày 13, tháng 5, năm 2021.<br>In và trả kết quả<br>Ir 000.00.12.H53-210427-0400<br>19 Bưu chính công ích hay không (Bưu điện)<br>NGƯỜI TIÉP XHẬN HỎ SƠ<br>(Ký và chỉ rõ họ tên)<br>Lippnhanvpdktrangbang |
|                                                                                                    |                                                                                                    |

#### Bước 10: Điền đầy đủ thông tin và nhấn vào nút tra cứu

| 1a no so ^                                                                                    |                                                                  |                                                              | Số CMND/CO                                   | Số CMND/CCCD *                                                                    |                                      |  |  |  |
|-----------------------------------------------------------------------------------------------|------------------------------------------------------------------|--------------------------------------------------------------|----------------------------------------------|-----------------------------------------------------------------------------------|--------------------------------------|--|--|--|
| 000.00.12.H53-210                                                                             | 427-0400                                                         |                                                              | 29                                           |                                                                                   |                                      |  |  |  |
| lã hổ sơ được ghi troi<br>lí <mark>dụ</mark>                                                  | ng "Giấy tiếp nhận hồ s                                          | sơ và hẹn trả kết quả"                                       | Số CMND/Cũ<br>người nhận c<br>Tra cứu        | CCD của người sử dụng đất; người chu<br>chuyển nhượng đất và tài sản gắn liền v   | yển nhượng hoặc<br>với đất           |  |  |  |
| liển thị kết quả                                                                              |                                                                  |                                                              |                                              |                                                                                   |                                      |  |  |  |
| hông tin tài sản:                                                                             |                                                                  |                                                              |                                              |                                                                                   |                                      |  |  |  |
| theng an ear earn                                                                             |                                                                  |                                                              |                                              |                                                                                   |                                      |  |  |  |
| hửa đất số:                                                                                   |                                                                  | Tờ bản đổ số:                                                |                                              |                                                                                   |                                      |  |  |  |
| hửa đất số:<br>ố nhà/ đường phố:                                                              | Lộc khê                                                          | Tờ bản đồ số:                                                | -                                            |                                                                                   |                                      |  |  |  |
| hửa đất số:<br>ố nhà/ đường phố:<br>ˈhường/xã:                                                | Lộc khê<br>Phường Gia Lộc                                        | Tờ bản đồ số:<br>Quận/huyện:                                 | Thị xã Trảng Bả                              | ang Tỉnh/thành phố: Tây                                                           | / Ninh                               |  |  |  |
| hửa đất số:<br>ố nhà/ đường phố:<br>hường/xã:<br><b>`hông tin nộp ngł</b>                     | Lộc khê<br>Phường Gia Lộc<br>Nĩa vụ tài chính:                   | Tờ bản đồ số:<br>Quận/huyện:                                 | Thị xã Trảng Bả                              | àng Tỉnh/thành phố: Tây                                                           | v Ninh                               |  |  |  |
| hửa đất số:<br>ố nhà/ đường phố:<br>'hường/xã:<br><b>'hông tin nộp ngł</b><br>Chọn thanh toán | Lộc khê<br>Phường Gia Lộc<br>nĩa vụ tài chính:<br>Người nộp thuế | Tờ bản đồ số:<br>Quận/huyện:<br>Số thôn                      | ■<br>Thị xã Trảng Bả<br>g báo                | àng Tỉnh/thành phố: Tây<br>Nội dung các khoản nộp NSNN                            | v Ninh<br>Số tiến (VNĐ)              |  |  |  |
| hửa đất số:<br>ố nhà/ đường phố:<br>hường/xã:<br>hông tin nộp ngh<br>Chọn thanh toán          | Lộc khê<br>Phường Gia Lộc<br>nĩa vụ tài chính:<br>Người nộp thuế | Tờ bản đồ số:<br>Quận/huyện:<br>Số thôn<br>LTB2170917-TK0002 | ■<br>Thị xã Trảng Bả<br>g báo<br>8301/TB-CCT | àng Tỉnh/thành phố: Tây<br>Nội dung các khoản nộp NSNN<br>Lệ phí trước bạ nhà đất | r Ninh<br>Số tiến (VNĐ)<br>3,977,491 |  |  |  |

### Bước 11: Sau khi nhấn vào tra cứu sẽ hiện thông tin cần thanh toán

| Mã hố sơ *                                                                                |            |                                                                                                    | Số CMND/CCCD * |  |  |
|-------------------------------------------------------------------------------------------|------------|----------------------------------------------------------------------------------------------------|----------------|--|--|
| 000.00.12.H53-21                                                                          | .0427-0400 |                                                                                                    | 290            |  |  |
| Mã hồ sơ được ghi trong "Giấy tiếp nhận hồ sơ và hẹn trả kết quả"<br>Ví dụ                |            | Số CMND/CCCD của người sử dụng đất; người chuyển nhượng hoạ<br>người nhận chuyển nhượng đất và tài sản gắn liền với đất<br>Tra cứu |                |  |  |
|                                                                                           |            |                                                                                                    |                |  |  |
| Hiển thị kết quả                                                                          |            |                                                                                                    |                |  |  |
| <i>Hiền thị kết quả</i><br>Thông tin tài sản                                              | :          |                                                                                                    |                |  |  |
| <i>Hiển thị kết quả</i><br><b>Thông tin tài sản</b><br>Thửa đất số:                       |            | Tờ bản đồ số:                                                                                                    | -              |  |  |
| <i>Hiển thị kết quả</i><br><b>Thông tin tài sản</b><br>Thửa đát số:<br>Số nhà/ đường phố: | Lộc khê    | Tờ bản đổ số:                                                                                                    | -              |  |  |

#### Thông tin nộp nghĩa vụ tài chính:

| Chọn thanh toán | Người nộp thuế | Số thông báo                | Nội dung các khoản nộp NSNN | Số tiền (VNĐ) |
|-----------------|----------------|-----------------------------|-----------------------------|---------------|
|                 |                | LTB2170917-TK0008301/TB-CCT | Lệ phí trước bạ nhà đất     | 3,977,491     |
|                 |                |                             | Tổng tiền                   | 3,977,491     |

Vui lòng chọn mỗi lần một mã số thuế để thực hiện thanh toán

Thanh toán

# Bước 12: Nhấp vào mục cần thanh toán và sau đó nhấp vào nút thanh toán

| Mã hố sơ *                                                                                |                           |               | Số CMND/CCCD *                                                                                                    |  |  |
|-------------------------------------------------------------------------------------------|---------------------------|---------------|----------------------------------------------------------------------------------------------------|--|--|
| 000.00.12.H53-21                                                                          | 000.00.12.H53-210427-0400 |               | 290                                                                                                    |  |  |
| Mã hổ sơ được ghi trong "Giấy tiếp nhận hổ sơ và hẹn trả kết quả"<br>Ví dụ<br>Tr          |                           |               | Số CMND/CCCD của người sử dụng đất; người chuyển nhượng hoạ<br>người nhận chuyển nhượng đất và tài sản gắn liền với đất<br>ra cứu |  |  |
|                                                                                           |                           |               |                                                                                                    |  |  |
| Hiển thị kết quả                                                                          |                           |               |                                                                                                    |  |  |
| <i>Hiển thị kết quả</i><br>Thông tin tài sảr                                              | 1:                        |               |                                                                                                    |  |  |
| <i>Hiển thị kết quả</i><br><b>Thông tin tài sảr</b><br>Thửa đất số:                       | и.                        | Tờ bản đồ số: | -                                                                                                    |  |  |
| <i>Hiển thị kết quả</i><br><b>Thông tin tài sảr</b><br>Thửa đất số:<br>Số nhà/ đường phố: | l:<br>Lộc khê             | Tờ bản đồ số: | -                                                                                                    |  |  |

Thông tin nộp nghĩa vụ tài chính:

|           | bạ nhà đất 3,977,491 |
|-----------|----------------------|
| Tổng tiền | 3,977,491            |

Nhập vào đây để thanh toán

Thanh toán

Bước 13: Chọn ngân hàng Vietcombank sau đó nhấp vào nút thanh toán

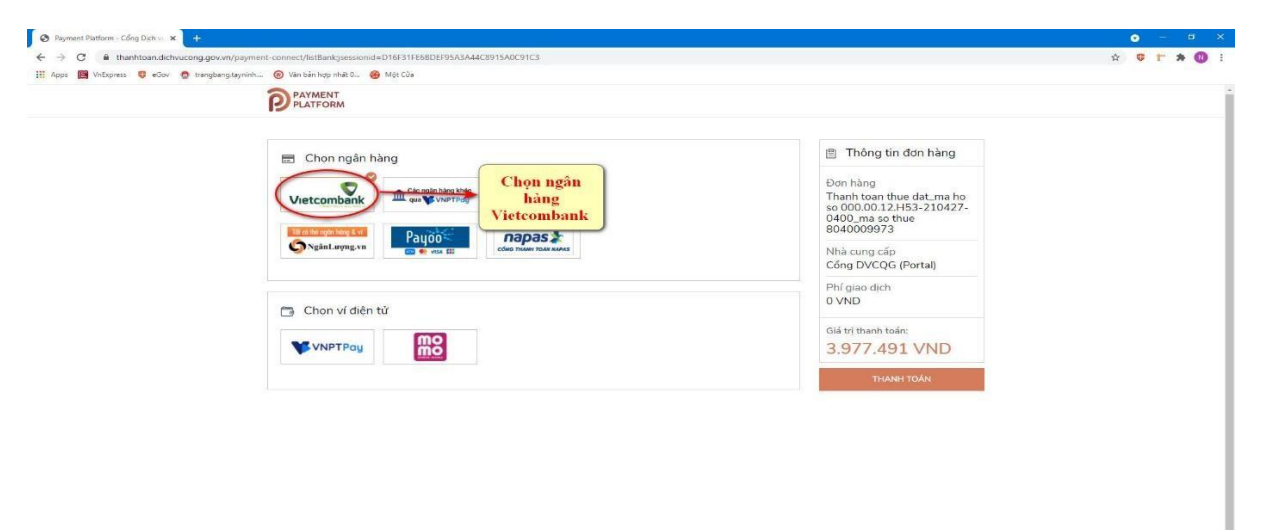

Bước 14: Sau khi nhấp vào nút thanh toán sẽ hiện ra trang đăng nhập vào tài khoản Vietcombank để thanh toán

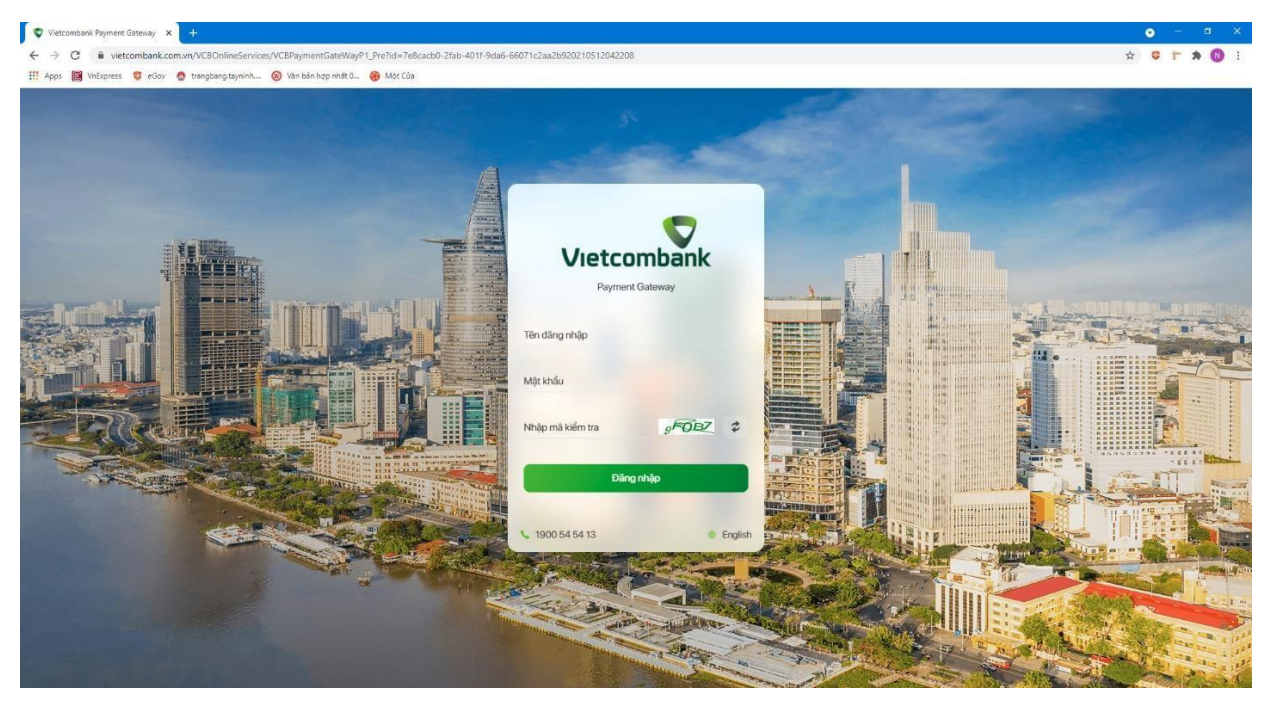

Bước 15: Sau khi đăng nhập thành công sẽ hiển thị màn hình thanh toán

| Văc nhận thanh toán tại Vietcom × +                                          |                                                                                                    |       | ۲ |           |
|------------------------------------------------------------------------------|----------------------------------------------------------------------------------------------------|-------|---|-----------|
| ← → C                                                                        | aymentstep1                                                                                                    | · · · |   | <br>• 🔞 E |
| 🔢 Apps 📓 VnExpress 🤤 eGov 👩 trangbang tayninh 🔞 Văn bản hợp nhất 0 🌚 Một Cửa |                                                                                                    |       |   |           |
|                                                                              |                                                                                                    |       |   |           |
|                                                                              | Vietcombank V Payment Gateway                                                                                                    |       |   |           |
|                                                                              |                                                                                                    |       |   |           |
|                                                                              |                                                                                                    |       |   |           |
|                                                                              | Xác nhận thanh toán tại Vietcombank                                                                                                    |       |   |           |
|                                                                              |                                                                                                    |       |   |           |
|                                                                              | Tài khoản thanh toán 1018994504 👻                                                                                                    |       |   |           |
|                                                                              |                                                                                                    |       |   |           |
|                                                                              |                                                                                                    |       |   |           |
|                                                                              | Ten khadh hang LE TAN KHOA                                                                                                    |       |   |           |
|                                                                              | Số hóa đơn 622.99.3-210512732342                                                                                                    |       |   |           |
|                                                                              | Nhà cuna cấn Dịch Vụ Cong Quọc Gia                                                                                                    |       |   |           |
|                                                                              |                                                                                                    |       |   |           |
|                                                                              | Số tiến thanh toán 3,977,491 VND                                                                                                    |       |   |           |
|                                                                              | Phildich vụ 0 VND                                                                                                    |       |   |           |
|                                                                              | The with the state (1) and (1) and (1) |       |   |           |
|                                                                              | s (97749 TVKO)<br>Ba triệu chín trăm bảy mươi bảy ngàn bốn trăm chín mươi mốt đồng                                                                                                    |       |   |           |
|                                                                              |                                                                                                    |       |   |           |
|                                                                              |                                                                                                    |       |   |           |
|                                                                              |                                                                                                    |       |   |           |
|                                                                              | Phương thức xác thực                                                                                                    |       |   |           |
| Nhập 🛶 📀                                                                     | ời đã đọc, hiểu rõ và chấp thuận các Quy định thanh toán điện từ của Vietcombank, chỉ tiết tại đãy                                                                                                    |       |   |           |
| vao uay                                                                      |                                                                                                    |       |   |           |
|                                                                              | Xác nhận                                                                                                    |       |   |           |
|                                                                              |                                                                                                    |       |   |           |
|                                                                              |                                                                                                    |       |   |           |

#### Bước 16: Nhập mã OTP đã gửi về số điện thoại

| 🗢 Xác nhận thanh toán tại Vietconi 🗙 🕂                                       |                    |                                                                                                    |                                          | ۲       | - 0 |
|------------------------------------------------------------------------------|--------------------|----------------------------------------------------------------------------------------------------|------------------------------------------|---------|-----|
| ← → C                                                                        | itep2              |                                                                                                    |                                          | 🛍 🕁 🤤 1 | * 🛈 |
| 🔢 Apps 闥 YnExpress 🤴 eGov 🧟 trangbang,tayninh 🐵 Văn bản hợp nhất 0 🍪 Một Của |                    |                                                                                                    |                                          |         |     |
|                                                                              | Vietco             | ombank 💎 Payment Gateway                                                                                                    |                                          |         |     |
|                                                                              |                    |                                                                                                    |                                          |         |     |
|                                                                              | Xác nhận           | thanh toán tại Vietcom                                                                                                    | bank                                     |         |     |
|                                                                              | Mã giao dịch C     | )<br>TP đã được tự động gửi đến số điện tho                                                                                                    | li mặc                                   |         |     |
|                                                                              | 4                  | định của Quý khách 0918***700                                                                                                    |                                          |         |     |
|                                                                              | A                  | Nhập mà OTP                                                                                                    |                                          |         |     |
|                                                                              |                    |                                                                                                    |                                          |         |     |
| Tai khoa                                                                     | ản thanh toán      |                                                                                                    | 1018994504                               |         |     |
| Sódulki                                                                      | hả dụng            |                                                                                                    | 5,159,071 VND                            |         |     |
|                                                                              |                    |                                                                                                    |                                          |         |     |
|                                                                              | ich nang           |                                                                                                    | LE IAN KHOA                              |         |     |
| Số hóa c                                                                     | đơn                | G                                                                                                    | 22.99.3-210512732342                     |         |     |
| Nhà cur                                                                      | ng cấp             |                                                                                                    | Dich Vu Cong Quoc Gia                    |         |     |
| Số tiến t                                                                    | thanh toán         |                                                                                                    | 3,977,491 VND                            |         |     |
| Phildich                                                                     |                    |                                                                                                    | 0 VND                                    |         |     |
| Tống tiế                                                                     | ền thanh toán<br>B | 3a triệu chín trăm bảy mươi bảy ngàn bốn                                                                                                    | 3,977,491 VND<br>trăm chín mươi mốt đồng |         |     |
| Nội dun                                                                      | ng thanh toán      |                                                                                                    |                                          |         |     |
|                                                                              | Quay la            | ai Xác nhận                                                                                                    |                                          |         |     |
|                                                                              |                    | and the second second se |                                          |         |     |

## Bước 17: Sau khi thanh toán thành công sẽ hiện ra trang để tải chứng từ

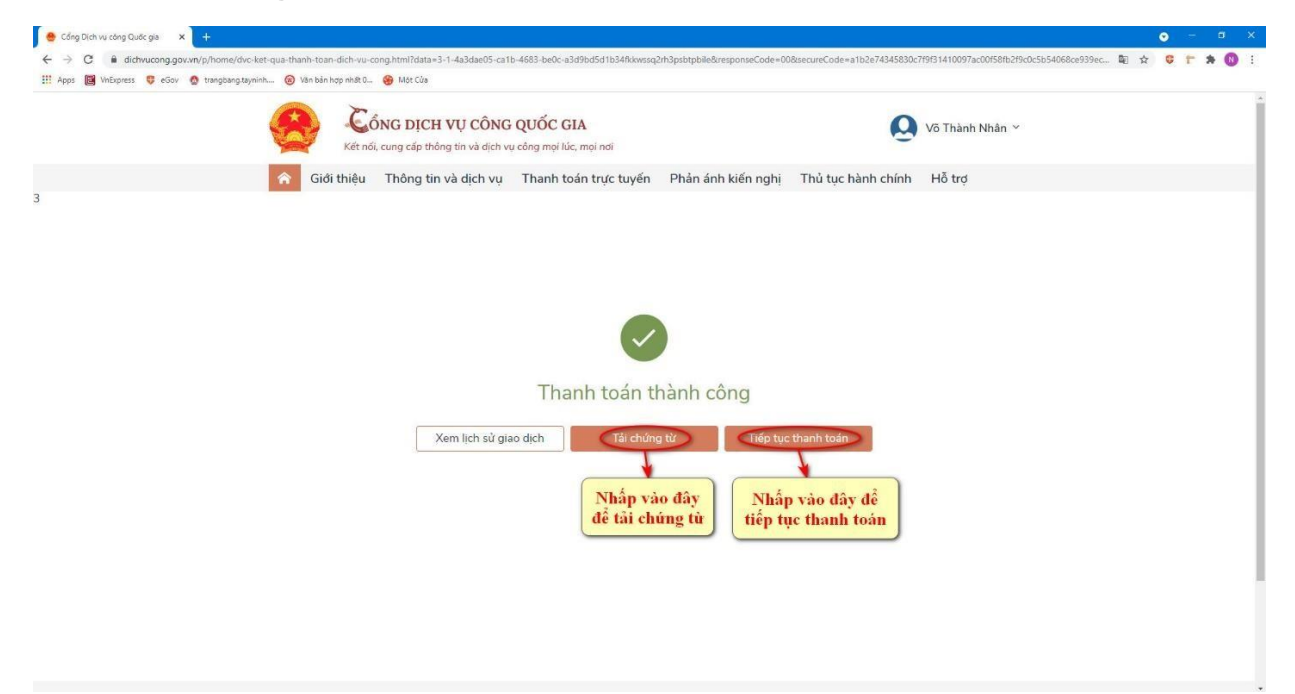

#### Bước 18: Giao diện chứng từ sau khi đã tải về

| VI           | etcombank                                                                                                    |                                                                                                    |                                                                                                    |                                                                 |                                                                       | M<br>Ký hiệ<br>Mã<br>Số:                                                    | <b>ẫu số: 02</b><br>ệu: C1-02/<br>hiệu:                         | NS<br>                                  |
|--------------|----------------------------------------------------------------------------------------------------|----------------------------------------------------------------------------------------------------|----------------------------------------------------------------------------------------------------|-----------------------------------------------------------------|-----------------------------------------------------------------------|-----------------------------------------------------------------------------|-----------------------------------------------------------------|-----------------------------------------|
|              | CHỨN                                                                                                    | IG TỪ NỘP TH<br>Tiền mặ<br>Loại tiền: VNĐ 5                                                                                      | ÊN VÀO N<br>it □ Chuy<br>☑ US                                                                                        | IGÂN SÁ<br>∕ễn khoản<br>D □                                     | CH NHÀ N<br>☑<br>Khác                                                 | ƯỚC                                                                         |                                                                 |                                         |
| NĐQ          | gười nộp thuế:<br>nịa chỉ:<br>uận/Huyện: Thị xã Trảng B                                                                                                    | làng                                                                                                    | Mãs                                                                                                    | Số<br>số thuế:                                                  | tham chiếu:<br>Tinh, TP: T                                            | ây Ninh                                                                     |                                                                 |                                         |
| TI<br>V<br>M | K thu NSNN 🗹 TK tạm<br>ào tải khoản của KBNN: KI<br>tờ tại NH ủy nhiệm thu:                                                                                 | thu D TK thu P<br>BNN Tráng Bàng                                                                                                 | - Tây Ninh                                                                                                    | é GTGT 🗆                                                        |                                                                       | Thanh tra tà                                                                |                                                                 |                                         |
| T            | ộp theo văn bản của cơ quải<br>ên cơ quan quản lý thu: 105<br>                                                                                              | n co tham quyen:<br>Th<br>4266 - Chi cục Th<br>dành cho người n                                                                  | nộp thuế gh                                                                                                    | nna nước t<br>h phủ □<br>Gò Dầu - 7<br>i                        | Cơ quan<br>Trảng Bảng - I                                             | có thẩm quyền l<br>Sến Cầu<br>Phần dành<br>thu/NH ph                        | cho NH ủ<br>ối hợp thu<br>ghi                                   | y nhiệm<br>/KBNN                        |
| T            | ộp theo văn bản của cơ quải<br>ên cơ quan quản lý thu: 105<br>Phần<br>Số tờ khai/Số QĐ/Số<br>TB/Mã<br>định danh HS (ID)                                     | n có thâm quyền:<br>Th<br>4266 - Chi cục Th<br>dành cho người i<br>Kỳ thuế/ Ngày<br>quyết định/ Ngày<br>thông báo                | Nột dung<br>các khoản<br>nộp NSNN                                                                                    | inna nước t<br>h phủ □<br>Gò Dầu - 1<br>i<br>Số<br>nguyên<br>tệ | Cơ quan<br>Tràng Bàng - I<br>Số tiền<br>VND                           | 26 thẩm quyền l<br>3ến Cầu<br>Phần dành<br>thu/NH ph<br>Mã<br>chương        | cho NH ủ<br>chó NH ủ<br>ối hợp thu<br>ghi<br>Mã<br>NDKT<br>(TM) | y nhiệm<br>/KBNN<br>Mã<br>ĐBHC          |
| T<br>STT     | op theo van ban cua cơ qua<br>ên cơ quan quản lý thu: 105<br>Phần<br>Số tờ khai/Số QĐ/Số<br>TB/Mã<br>định danh HS (ID)<br>LTB2170917-TK0008301/TB-<br>CCT   | n co tham quyen:<br>Th<br>i4266 - Chi cục Th<br>dành cho người n<br>Kỳ thuế/ Ngày<br>quyết định/ Ngày<br>thông báo<br>2021-05-12 | Nội dung<br>các khoản<br>nộp thuế gh<br>Lệ phi trước<br>bạ nhà<br>dắ: 000.00.12<br>.H53-210427<br>-0400              | inna nước t<br>h phủ □<br>Gò Dầu - 1<br>i<br>Số<br>nguyên<br>tệ | Cơ quan<br>Gràng Bàng - J<br>Số tiền<br>VND<br>3.977.491              | có thẩm quyền l<br>Sến Cầu<br>Phần dành<br>thu/NH ph<br>Mã<br>chương<br>857 | cho NH ủy<br>ối hợp thu<br>ghi<br>Mã<br>NDKT<br>(TM)<br>2801    | y nhiệm<br>/KBNN<br>Mã<br>ĐBHC<br>25720 |
| T<br>STT     | iộp theo văn băn của cơ quải<br>ên cơ quan quản lý thu: 105<br>Phần<br>Số tờ khai/Số QĐ/Số<br>TB/Mã<br>định danh HS (ID)<br>LTB2170917-TK0008301/TB-<br>CCT | n co tham quyen:<br>Th<br>i4266 - Chi cục Th<br>dành cho người n<br>Kỳ thuế/ Ngày<br>quyết định/ Ngày<br>thông báo<br>2021-05-12 | nộp thuế gh<br>Nội dung<br>các khoản<br>nộp NSNN<br>Lệ phi trước<br>bạ nhà<br>dắ: (000.00.12<br>.H53.210427<br>-0400 | i<br>h phú □<br>Gò Dầu - 1<br>i<br>Số<br>nguyên<br>tệ           | Cơ quan<br>Gràng Bàng - I<br>Số tiền<br>VND<br>3.977.491<br>3.977.491 | có thẩm quyền l<br>Sốn Cầu<br>Phần dành<br>thu/NH ph<br>Mã<br>chương<br>857 | cho NH ủy<br>ối hợp thu<br>ghi<br>Mã<br>NDKT<br>(TM)<br>2801    | y nhiệm<br>/KBNN<br>Mã<br>ĐBHC<br>25720 |

Việc áp dụng hình thức thanh toán trực tuyến nghĩa vụ tài chính đất đai trên Cổng Dịch vụ công Quốc gia góp phần cho công tác quản lý thuế, phí được minh bạch, chính xác và giúp người dân tiết kiệm được thời gian và chi phí đi lại.